# PROCEDURE INSTALLATION ZABBIX

Zabbix est une solution open-source performante pour la supervision des réseaux, capable de suivre des millions de métriques issues de serveurs, machines virtuelles et équipements réseau. Grâce à sa surveillance en temps réel, il est largement adopté par les administrateurs système pour la gestion des infrastructures IT. Cet article vous propose un guide détaillé pour installer Zabbix sur un serveur Ubuntu 22.04, avec des instructions claires et accessibles

# Étape 1: Préparation du système

1. **Mise à jour du système :** Avant toute installation, assurez-vous que votre système est à jour.

sudo apt update && sudo apt upgrade -y

# Étape 2: Installation du serveur LAMP

Zabbix nécessite une base de données et un serveur web pour fonctionner. L'installation d'un serveur LAMP (Linux, Apache, MySQL, PHP) est une solution efficace pour répondre à ces besoins.

## 1. Installation d'Apache :

sudo apt install apache2 -y

# 2. Installation de MySQL :

sudo apt install mysql-server -y

Après l'installation, sécurisez MySQL :

sudo mysql\_secure\_installation

**3. Installation de PHP :** Zabbix supporte PHP 7.4. Installez PHP et les extensions nécessaires.

sudo apt install php php-cli php-common php-mbstring php-gd php-intl php-xml php-bemath phpmysql php-ldap php-json php-curl -y

## Étape 3: Installation de Zabbix

1. Ajout du dépôt Zabbix : Importez le dépôt officiel Zabbix pour Ubuntu 22.04.

wget https://repo.zabbix.com/zabbix/6.4/ubuntu/pool/main/z/zabbix-release/zabbix-release6.4-1+ubuntu22.04\_all.deb sudo dpkg -i zabbix-release6.4-1+ubuntu22.04\_all.deb

sudo apt update

## 2. Installation de Zabbix server, frontend, et agent :

sudo apt install zabbix-server-mysql zabbix-frontend-php zabbix-apache-conf zabbix-agent -y

### Étape 4: Configuration de la base de données pour Zabbix

1. **Création de la base de données Zabbix :** Connectez-vous à MySQL et créez une base de données pour Zabbix ainsi qu'un utilisateur.

sudo mysql -u root -p

Dans l'invite MySQL :

create database zabbix character set utf8mb4 collate utf8mb4\_bin;

create user 'zabbix'@'localhost' identified by 'Not24get';

grant all privileges on zabbix.\* to 'zabbix'@'localhost';

flush privileges;

exit;

2. **Importez le schéma initial :** Importez le schéma et les données initiales dans la base de données Zabbix.

zcat /usr/share/doc/zabbix-server-mysql\*/create.sql.gz | mysql -uzabbix -p zabbix

Étape 5: Configuration de Zabbix

1. Éditez le fichier de configuration de Zabbix pour utiliser la base de données :

sudo nano /etc/zabbix/zabbix\_server.conf

Modifiez les lignes suivantes en y insérant votre nom de base de données, l'utilisateur et le mot de passe :

DBHost=localhost

DBName=zabbix

DBUser=zabbix

DBPassword=votre\_mot\_de\_passe

### 2. Redémarrez le serveur Zabbix et activez-le au démarrage :

sudo systemctl restart zabbix-server zabbix-agent apache2

sudo systemctl enable zabbix-server zabbix-agent apache2

Étape 6: Accès à l'interface Zabbix :

Une fois l'installation faite, accédez via un moteur de recherche à la page web de zabbix en entrant dans l'URL l'IP du SRV-ZABBIX puis ajoutez /zabbix/ à la fin :

|              | Z SRV-ZABBIX    | : Zabbix X       | +                                 |  |  |  |  |
|--------------|-----------------|------------------|-----------------------------------|--|--|--|--|
| $\leftarrow$ | $\rightarrow$ C | 🛕 Non sécurisé 🛛 | 10.192.115.5/zabbix/              |  |  |  |  |
|              |                 |                  |                                   |  |  |  |  |
|              |                 |                  |                                   |  |  |  |  |
|              |                 |                  |                                   |  |  |  |  |
|              |                 |                  |                                   |  |  |  |  |
|              |                 |                  | ZABBIX                            |  |  |  |  |
|              |                 |                  |                                   |  |  |  |  |
|              |                 |                  | Nom d'utilisateur                 |  |  |  |  |
|              |                 |                  |                                   |  |  |  |  |
|              |                 |                  | Mot de passe                      |  |  |  |  |
|              |                 |                  |                                   |  |  |  |  |
|              |                 |                  | ✓ Me rappeler toutes les 30 jours |  |  |  |  |
|              |                 |                  | S'enregistrer                     |  |  |  |  |
|              |                 |                  |                                   |  |  |  |  |
|              |                 |                  |                                   |  |  |  |  |
|              |                 |                  | Aide • Support                    |  |  |  |  |

Vous arriverez sur la page d'authentification zabbix, il ne reste plus qu'a inscrire l'identifiant et le mot de passe du compte admin de base pour zabbix : ID= Admin MDP= zabbix

| □ 2 SR/-ZABBU: Tableau de bord x (③ Paramètres x + |                                                      |                     |                                                            |                                                           |                                    |                              |  |  |  |  |
|----------------------------------------------------|------------------------------------------------------|---------------------|------------------------------------------------------------|-----------------------------------------------------------|------------------------------------|------------------------------|--|--|--|--|
|                                                    | Global view                                          | ard.view            |                                                            |                                                           |                                    | A* ¥ £≣ \⊕ ● ···             |  |  |  |  |
| SRV-ZABBIX                                         | Tous les tableaux de bord / Global view              |                     |                                                            |                                                           |                                    |                              |  |  |  |  |
|                                                    | Top hosts by CPU utilization                         | <b>#</b> ···        |                                                            | Information système                                       |                                    |                              |  |  |  |  |
|                                                    | Utilization 1m avg 5m av                             | g 15m avg Processes | 1 911                                                      | Paramètre                                                 | Valeur Détails                     |                              |  |  |  |  |
| Surveillance -                                     | Zabbix server 8.26 % 0.05 0.10                       | 0.09 267.00         | Zabbix server                                              | Le serveur Zabbix est en cours d'exécution                | Oui localhost 10051                | 40.05                        |  |  |  |  |
| 🚓 Services 🗸 🗸                                     |                                                      |                     | Values per second                                          | Nombre d'hôtes (activé/désactivé)                         | 1 1/0                              | 19:05                        |  |  |  |  |
| ≔ Inventaire                                       |                                                      |                     |                                                            | Nombre de modèles                                         | 270                                |                              |  |  |  |  |
|                                                    |                                                      |                     |                                                            | Nombre d'éléments (activés/désactivés/non supportés)      | 131 123/0/8                        | Paris                        |  |  |  |  |
| Rapports -                                         |                                                      |                     |                                                            | Nombre de déclencheurs (activés/désactivés [problème/ok]) | 72 72 / 0 [0 / 72]                 |                              |  |  |  |  |
| 🕹 Collecte de données 🕞                            |                                                      |                     |                                                            | Nombre d'utilisateurs (en ligne)                          | 2 1                                | -                            |  |  |  |  |
| 🖂 Alertes 🗸 🗸                                      |                                                      |                     | Performance serveur requise, nouvelles valeurs par seconde |                                                           | 1.59                               |                              |  |  |  |  |
| 99 Utilicatoure                                    | Disponibilité de l'hôte                              |                     | Problems by severity                                       |                                                           | Carte géographique<br>Pougavgrivos |                              |  |  |  |  |
| Administration                                     | 1 0 0<br>Disponible Inconnu                          | 1 0<br>Total Désast | 0<br>Haut                                                  | 0 0 0 0 Non class                                         | té e Dobos                         | T                            |  |  |  |  |
| 9 Support                                          |                                                      |                     |                                                            |                                                           | S ft Sullu kapas                   | PI                           |  |  |  |  |
| Z Intégrations                                     | Current problems<br>Temps <del>v</del> Info Hôte Pro | blème • Sévérité    | Durée                                                      | Actualiser Actions Tags                                   | R                                  | 8103                         |  |  |  |  |
| ? Alde                                             | Aucune donnée trouvée.                               |                     |                                                            |                                                           |                                    |                              |  |  |  |  |
| 💄 Paramètres utilisateur 🗸                         | Rige Rige                                            |                     |                                                            |                                                           |                                    |                              |  |  |  |  |
| 🖬 🔉 🛱 💽                                            | <b>= 5</b>                                           |                     |                                                            |                                                           |                                    | へ に 4 <mark>*</mark> 19:05 ▽ |  |  |  |  |

Vous voilà sur le Tableaux de bord de zabbix !!